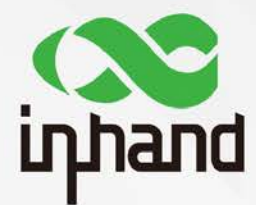

# InDTU332G

# Guidance of typical solutions

Version: V1.0---20180928

InHand Networks www.InHandNetworks.com

# Preface

Thanks for choosing InDTU332G series industrial products! This article will introduce the usage in typical soultions.

## Readers

This manual is mainly intended for the following engineers:

- Network planner
- Field technical support
- Network administrators

## Conventions

#### This manual uses the following conventions:

| Conventions | Indication                                                                    |
|-------------|-------------------------------------------------------------------------------|
| Bold        | Window name, menu name and button name are in bold characters. For            |
| Characters  | example, the pop-up window <b>New User</b> .                                  |
| >           | A multi-level menu is separated by the double brackets ">". For example, the  |
|             | multi-level menu File > New > Folder indicates the menu item Folder under the |
|             | sub-menu New, which is under the menu File.                                   |

Symbols

The meanings of the symbols are as follows:

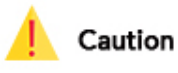

Means reader be careful. Improper action may result in loss of data or device damage.

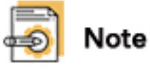

Notes contain detailed descriptions and helpful suggestions.

#### **Technical Support**

For technical support, please contact: Tel: +1 (703) 348-2988 (USA) E-mail: <u>support@inhandneworks.com</u>

#### **Trademarks and Copyright**

INHAND, InHand and the InHand logo are trademarks of InHand Networks. The trademarks of other companies, product logos and trade names in the manual are possessed by their respective owners.

© 2018 InHand Networks. All rights reserved.

### Contents

| PrefaceII                                                       |
|-----------------------------------------------------------------|
| 1. Overview                                                     |
| 2. Working mode and Examples2                                   |
| 2.1. Configuring Network Connection                             |
| 2.2. Transparent TCP                                            |
| 2.2.1. Parameter Settings                                       |
| 2.2.2. Test                                                     |
| 2.3. TCP Server                                                 |
| 2.3.1. Parameter Settings                                       |
| 2.3.2. Test                                                     |
| 2.4. Modbus-Net-Bridge                                          |
| 2.4.1. Parameter Settings12                                     |
| 2.4.2. Test                                                     |
| 2.5. Setting 101-to-104                                         |
| 2.5.1. Parameter Settings16                                     |
| 2.5.2. Setting 101 Slave Station: DTU is the 101 Master Station |
| 2.5.3. Setting 104 Master Station: DTU Is the 104 Slave Station |
| 2.6. "Troy" mode                                                |
| 2.7. "55AA" command                                             |
| 2.7.1. Send SMS                                                 |

# 1. Overview

For InDTU332G, the typical network topology is shown as below.

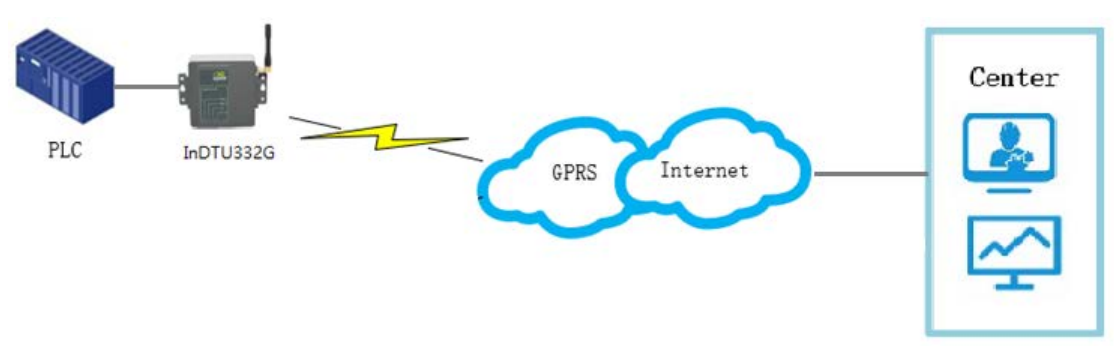

Figure 1-1 network topology

Under the above topologry, the DTU will work in different role/mode to meet the different soultions. The below working mode of DTU will be introduced in this article.

- Transparent transfer
- TCP server
- Modbus-Net-Bridge
- 101-to-104
- "Troy" mode
- "55 AA"command

# 2. Working mode and Examples

The below tools will be used to simulate the communiction node(PLC or center), the below table gives a brief introduction for these tools.

| ΤοοΙ              | Publisher      | Function                                   |  |
|-------------------|----------------|--------------------------------------------|--|
| DTUTool.exe       | InHandNetworks | Configure the InHand DTU modem.            |  |
| sscom.exe         |                | A professional communication software      |  |
|                   |                | for serial port                            |  |
| ModScan32.exe     |                | Simulate the Modbus slave device.          |  |
| ModSim32.exe      |                | Simulate the Modbus master device.         |  |
| Mod_RSim.exe      |                | Simulate the Modbus master device.         |  |
| TCPUDP            |                | Simulate the client or server for TCP/UDP. |  |
| Debug.exe         |                |                                            |  |
| TCP client server |                | Simulate the client or server for TCP      |  |

Tab 2-1 Tools list

# 2.1. Configuring Network Connection

Connect serial port 1 to the PC through a serial cable and power on the device. Step 1: Launch and log in to the DTU configuration tool. Launch the configuration tool on the PC. Click <Connect>. In the pop-up dialog box, enter the user name and password (initial user name and password are adm/123456). Select a serial port, set the serial port parameters such as baud rate, and click <Connect>, as shown in Figure 2-1.

|                              | InDTU Configuration Tool                                                                                 | - ×    |
|------------------------------|----------------------------------------------------------------------------------------------------|--------|
| Status                       | All configurations / CPRS Go to upper dire                                                               | story  |
| Configuration<br>Maintenance | Connect to InDTU                                                                                         | ^      |
| Tools<br>Help                | User-name Connect via serial port Connect via blue-tooth                                                 |        |
|                              | Password                                                                                                 |        |
|                              | Forgot password? Property 8 • None • 1 •                                                                 |        |
|                              | Automatic 2                                                                                              |        |
|                              | 3                                                                                                    | ~      |
| 1                            | Note: Please connect the serial port or blue-tooth adapter before using this application. Cancel Connect |        |
| Connect ↔                    | Advanced . Export to file Import from file Save configurations Read conifgur                             | ations |

Figure 2-2 Login configuration tool

After a successful login, the device automatically reads the DTU parameters, and then sets the parameters.

Step 2: Set the local serial port parameters. Ensure that the local serial port parameters are the same as the serial port parameters on the device connected to InDTU.

|                          | ]                         | InDTU Configuration Tool | - >                                     |
|--------------------------|---------------------------|--------------------------|-----------------------------------------|
| Status<br>Configurations | All configurations / Seri | al port 1                | Go to upper directory                   |
| Maintenance              | Baud rate                 | 9600                     | •                                       |
| Tools                    | Data bit                  | 8                        | •                                       |
| Help                     | Stop bit                  | 1                        | •                                       |
|                          | Parity                    | None                     | •                                       |
|                          | Scan interval             | 2                        | 100 ms                                  |
|                          | Response timeout          | 5                        | S                                       |
|                          | Max frame size            | 1024                     | bytes                                   |
|                          | Flow control              | Off                      | •                                       |
|                          |                           |                          | v                                       |
|                          |                           |                          |                                         |
| Disconnect 🥝             | Advanced . Export         | to file Import from file | Save configurations Read conifgurations |

Figure 2-3 Setting local serial port parameters

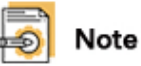

When the device functions as a client, set the local serial port parameters. When the device functions as a server, set local serial port 2 parameters.

Step 3: Click Configuration>>GPRS to modify parameter settings. For example, modify the Auto dial function, as shown in Figure 2-3. The default parameters are the public network dialing parameters. Do not modify the default parameter settings unless you are using a private network. For the private network, modify the APN, and user name/password for GPRS dialing.

|                          |                          | InDTU Configuration Too    | 1                   | - ×                   |
|--------------------------|--------------------------|----------------------------|---------------------|-----------------------|
| Status<br>Configurations | All configurations / GPR | S                          |                     | Go to upper directory |
| Maintenance              | Auto dial                | Yes                        | •                   |                       |
| Tools                    | GPRS dial number         | *99***1#                   |                     |                       |
| Help                     | APN                      | cmnet                      |                     |                       |
|                          | APN user name            | GPRS                       |                     |                       |
|                          | APN password             | GPRS                       |                     |                       |
|                          | PPP echo interval        | 50                         |                     | s                     |
|                          | Redial interval          | 60                         |                     | s                     |
|                          | Max redial times         | 3                          |                     |                       |
|                          | Authentication mode      | Auto                       | •                   | ~                     |
|                          |                          |                            |                     |                       |
| Disconnect 🥝             | Advanced _ Expor         | t to file Import from file | Save configurations | Read conifgurations   |

#### Figure 2-4 GPRS dialing parameters

Step 3: After the parameters are set, click <Save configurations>. The parameter settings take effect after a restart.

# 🔊 Note

1. After a login, you can start to modify parameters only when the system prompts that the configuration is successfully read.

2. After setting parameters, click **Save configurations** and restart the device. The parameter settings take effect after a restart.

# 2.2. Transparent TCP

The data of serial interface 1 will be pack as IP format(TCP or UDP), and sent to predefined application center. We use the TCP procotrol in this example.

### 2.2.1. Parameter Settings

Step 1: See chapter 2.1 Configuring Network Connection.

Step 2: Click Application center. Set Application center link mode (TCP), as shown in Figure 2-4.

|                | Inl                                                                    | DTU Configu                     | uration Tool                             |                                             | -                     |
|----------------|------------------------------------------------------------------------|---------------------------------|------------------------------------------|---------------------------------------------|-----------------------|
| Status         | All configurations / Application of                                    | center                          |                                          |                                             | Go to upper directory |
| Configurations | DTU ID                                                                 |                                 |                                          |                                             |                       |
| Tools          | Application center 1                                                   |                                 | Ð                                        |                                             |                       |
| Help           | Application center link mode                                           | ТСР                             |                                          | •                                           |                       |
|                | Max retransmit times                                                   | 5                               |                                          |                                             | ]                     |
|                | Forced DC heartbeat                                                    | Off                             |                                          | •                                           | ]                     |
|                | Application center<br>heartbeat(min)                                   | 0                               |                                          |                                             | )                     |
|                | Application center heartbeat(s)                                        | 30                              |                                          |                                             |                       |
|                | DNS IP1                                                                | 8.8.8.8                         |                                          |                                             |                       |
|                | DNS IP2                                                                | 0.0.0                           |                                          |                                             | ]                     |
| No             | te: When selected transparent UD<br>tection must be enabled, otherwise | P protocol and<br>DTU can not c | do not use domain<br>letect the disconne | name, user defined hea<br>ction of network. | rtbeat packet or ICMP |
| Disconnect Ø   | Advanced 🔺                                                             | Export to file                  | Import from file                         | Save configurations                         | Read conifgurations   |

#### Figure 2-5 TCP setting 1

Step 3: Choose All configurations > Application center. Set IP, Domain, and Port (0 by default, meaning a random port of application center), as shown in Figure 2-5.

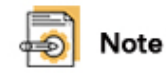

The IP and Domain are both configured for application center, the IP will be effctive only.

| tatus         |                        |                                          |                      |
|---------------|------------------------|------------------------------------------|----------------------|
| onfigurations | All configurations / A | pplication center / Application center 1 | Go to upper director |
| aintenance    | IP                     | 172.31.129.6                             |                      |
| ols           | Domain                 |                                          |                      |
| þ             | Port                   | 30005                                    |                      |

#### Figure 2-6 TCP setting 2

Step 4: After the parameters are set, click <Save configurations>. The parameter settings take effect after a restart.

## 2.2.2. Test

Step 1: Launch "TCP client server " to create a server. Use the PC as the center. Enter the IP address and TCP port number of server and click **Listen**, as shown in Figure 2-6.

| 0                                          | TCP Client Server                      | <b>— — X</b>                   |
|--------------------------------------------|----------------------------------------|--------------------------------|
| TCP<br>Firew                               | Client Serve                           | Br LEARN MORE                  |
| Nsauditor Network Security Au              | ditor - Scan and monitor network for y | vulnerabilities. Download Now! |
| TCP Client Server<br>Interfac 172.31.129.6 | IP: 172.31.129.6 Port 30005            | Server Listen                  |
| Peers 💌                                    | Close Connection Send                  | C Clien Shutdown               |
| Send                                       |                                        |                                |
| <                                          |                                        | >                              |

Figure 2-6 Setup TCP server

Step 2: You can see that the device is successfully connected on the **TCP Client Server** page. Enter content in the **Send** box and click **Send**, as shown in Figure 2-9. The center then sends data to the DTU.

| 0                                          | TCP Cli              | ent Server          |                 | _ 🗆 🗙                 |
|--------------------------------------------|----------------------|---------------------|-----------------|-----------------------|
| TCP<br>Firev                               | Valls & Intrusion D  | t Serve             | s www.ns.       | auditor.com<br>N MORE |
| Nsauditor Network Security A               | iditor - Scan and mo | nitor network for v | ulnerabilities. | Download Now!         |
| TCP Client Server<br>Interfac 172.31.129.6 | IP: 172.31.129.6     | Port 30005          | Server          | Listen                |
| Peers 119.4.253.24-3823 💌                  | Close Connection     | Send                | C Clien         | Shutdown              |
| Send                                       |                      |                     | -               |                       |
| 123456789                                  |                      |                     |                 | ^                     |
|                                            |                      |                     |                 | <b>_</b>              |
|                                            |                      |                     |                 |                       |
| Time:10:12:49 - New Connect                | ion Detected: 119.4. | 253.24-38234        |                 | <u>^</u>              |
|                                            |                      |                     |                 |                       |
|                                            |                      |                     |                 |                       |
|                                            |                      |                     |                 |                       |
|                                            |                      |                     |                 |                       |
|                                            |                      |                     |                 |                       |
| <                                          |                      |                     |                 | >                     |
|                                            |                      |                     |                 |                       |

Figure 2-7 TCP server connected with DTU

Step 3: Connect serial port 2(Communication interface) to the PC with a serial cable. Run a serial port tool, such as Serial Port Utility, on the PC to view the content received from the center, as shown in Figure 2-8.

| Untitled - Serial Port Utility                  |                                                                                   | — C                              | ) ×      |
|-------------------------------------------------|-----------------------------------------------------------------------------------|----------------------------------|----------|
| File Edit View Tools Help                       |                                                                                   |                                  |          |
| ] 🖹 ∞ 🕨 🚺 🖬 O;  +                               | · — 🛅 🍪                                                                           |                                  |          |
| Serial Port Setting<br>Port USB Serial Port(COM | UK<br><7><169><0>2018-8-31 10:14:4 TCPIP<br>in pbuf len=49                        | :pppInput[0]:                    | ip 🔺     |
| Baudrate 115200 💌<br>Data Bits 8 💌              | <7><169><0>2018-8-31 10:14:4 TCPIP<br>52.80.48.255,1en=49                         | :Rcv IP pkt fr                   | 'om:     |
| Parity None 💌                                   | <pre>&lt;7&gt;&lt;169&gt;&lt;0&gt;2018-8-31 10:14:4 TCPIP 0x fcf25ad8</pre>       | :tcp_input_seq                   | ino :    |
| Stop Bits 1 Flow Type None                      | <pre>&lt;7&gt;&lt;169&gt;&lt;0&gt;2018-8-31 10:14:4 APP 313233343536373839 </pre> | :App net read                    | 9B       |
| Receive Setting                                 | <pre>&lt;7&gt;&lt;169&gt;&lt;0&gt;2018-8-31 10:14:4 HPP 9B</pre>                  | App serial wr                    | ite      |
| • Text • Hex                                    | 313233343536373839<br><7><170><0>2018-8-31 10:14:4 TCPIP<br>52 80 40 255 100:20   | send pkt to:                     |          |
| ☐ Display Send<br>□ Display Time                | <pre></pre>                                                                       | :Wakeup modem.<br>:Wakeup failed |          |
| Send Setting                                    | <pre>&lt;7&gt;&lt;180&gt;&lt;0&gt;2018-8-31 10:14:15 TCPIP</pre>                  | :000Writef01:                    | <b>–</b> |
| C Text © Hex                                    |                                                                                   |                                  | Send     |
| Loop 1000 ÷ ms                                  |                                                                                   |                                  | -        |
| COM7 OPENED, 115200, 8, NONE, 1, O              | FF Rx: 47,814 Bytes Tx: 0 Bytes                                                   |                                  |          |

Figure 2-8 Check the received data on serial port

# 2.3. TCP Server

When the DTU work in "TCP server" mode, the DTU will act as TCP server, and the center act as TCP client. The IP address of DTU should be accessed from center side. That's to say,

- The DTU should have a public IP address,
- Or the DTU and center locate in one virtual private dialup network(VPDN).

### 2.3.1. Parameter Settings

Step 1: See chapter 2.1 Configuring Network Connection.

Step 2: Click **All configurations** and set Local TCP server port, which is set to 20011 in this example, as shown in Figure 2-9.

| Configurations |                                                                                 |                                                                |                            |                     |
|----------------|---------------------------------------------------------------------------------|----------------------------------------------------------------|----------------------------|---------------------|
| Maintenance    | Forced DC heartbeat                                                             | Off                                                            | •                          |                     |
| Tools          | Application center<br>heartbeat(min)                                            | 0                                                              |                            |                     |
|                | Application center heartbeat(s)                                                 | 30                                                             |                            |                     |
|                | DNS IP1                                                                         | 8.8.8.8                                                        |                            |                     |
|                | DNS IP2                                                                         | 0.0.0.0                                                        |                            |                     |
|                | SNTP server IP                                                                  | 116.105.109.101                                                |                            |                     |
|                | Exchange local serial ports                                                     | Off                                                            | •                          |                     |
|                | Local TCP server port                                                           | 20011                                                          |                            |                     |
|                |                                                                                 |                                                                |                            |                     |
|                | Note: If selected off, heart beat wil be be sent in the interval no matter whet | sent only after no packets received find the packets received. | or the interval; if select | ed on, heart beat w |
| Disconnect Ø   | Common                                                                          | Export to file Import from file                                | Save configurations        | Read conifguratio   |

🛐 Note

The communication interface will be serial port 2 under TCP server mode.

Step 3:(optional) Choose **All configurations** > **ICMP**, and set the ICMP options. Figure 2-10 shows a configuration example. The ICMP host address must be successfully pinged in 7/24 hours.

|                          | I                         | nDTU Configuration Too     | 1                   | - ×                   |
|--------------------------|---------------------------|----------------------------|---------------------|-----------------------|
| Status<br>Configurations | All configurations / ICMP |                            |                     | Go to upper directory |
| Maintenance              | ICMP host                 | 202.106.0.20               |                     |                       |
| Tools                    | Max lost packets          | 3                          |                     |                       |
| нетр                     | ICMP detect interval      | 55                         |                     | S                     |
|                          | Forced ICMP detect        | Off                        |                     | •                     |
|                          |                           |                            |                     |                       |
|                          |                           |                            |                     |                       |
|                          |                           |                            |                     |                       |
|                          |                           |                            |                     |                       |
|                          |                           |                            |                     |                       |
|                          |                           |                            |                     |                       |
| Disconnect 🥝             | Advanced 🔺 Export         | to file   Import from file | Save configurations | Read conifgurations   |

#### Figure 2-10 ICMP parameters

Step 4: After the parameters are set, click **Save configurations**. The parameter settings take effect after a restart.

### 2.3.2. Test

Step 1:Connect the serial cable with serial port 2. Run SSCOM to monitor data value of the serial port 2.

Step 2:Click Status>Network layer to check the IP address of DTU.

|                                                  | InDTU Configuration Tool                                                                                                    |                                |                        |                        |                             | <b>- x</b> |
|--------------------------------------------------|----------------------------------------------------------------------------------------------------|--------------------------------|------------------------|------------------------|-----------------------------|------------|
| Status<br>Configurations<br>Maintenance<br>Tools | InDTU type:         InDTU311LL07-232D-DS-LP           SN:         DL3111818550004           Fw version:         InDTU3XX_STD_V1.5.2 Aug 22 2018 17:10:00           InDTU time:         1970-01-01 08:23:22   Synchronize time to PC |                                |                        |                        | me to PC                    |            |
| Help                                             | Summary Physical layer                                                                                                    | Network layer                  | Application layer      | r                      |                             |            |
|                                                  | Authentication: CH<br>Received data<br>(bytes):<br>LCP echo                                                                                                    | AP authentication<br>6873Bytes | IP addi<br>Sent<br>(by | ress:<br>data<br>tes): | 113.115.217.89<br>4545Bytes |            |
|                                                  | delay:<br>Ping echo<br>delay:                                                                                                    | Oms                            | Ping pa<br>loss i      | ncket<br>rate:         | 0/200                       |            |
|                                                  |                                                                                                    |                                |                        |                        |                             |            |
| Disconnect 🖉                                     | Refresh every 15 seconds                                                                                                    |                                |                        | Reboot                 | Factory reset Read aga      | ain        |

Figure 2-11 IP address of DTU modem

Step 3: Run the "TCP Client Server", set **IP Address** to the IP address of DTU and **Service** to pre-defined port number, shown as below.

| TCP Client Server                                                                                                    | x   |
|----------------------------------------------------------------------------------------------------|-----|
| TCP Client Server<br>Firewalls & Intrusion Detection Systems                                                                                                    | m   |
| Nsauditor Network Security Auditor - Scan and monitor network for vulnerabilities. Over 45 net tools in one. Download N                                             | ow! |
| TCP Client Server           Interface:         10.5.50.97         ▼         IP:         113.115.217.89         Port:         20011         C Server         Connect |     |
| Peers: 113.115.217.89-200' Close Connection Send Client Shutdown                                                                                                    |     |
| Send                                                                                                    | *   |
| Receive           Time: 10:9:11 - Received Data From Connection: 113.115.217.89-20011           0000: 31 32 33 34 35 37 31 32 33 34 35 37           123457123457    | *   |
| ↓ · · · · · · · · · · · · · · · · · · ·                                                                                                    |     |

Figure 2-12 Connect with TCP server

# 2.4. Modbus-Net-Bridge

### 2.4.1. Parameter Settings

Step 1: See chapter 2.1 Configuring Network Connection.

Step 2: Click **Application center**. Set **Application center link mode** (Modbus-Net -Bridge), as shown in Figure 2-13.

| E    |
|------|
| E    |
|      |
|      |
|      |
|      |
|      |
| -    |
|      |
| ions |
|      |
| t    |

Step 3:(optional) Choose **All configurations** > **ICMP**, and set the three ICMP options. The ICMP host address must be successfully pinged in 7/24 hours.

### 2.4.2. Test

Step 1:Connect the serial cable with serial port 2 Step 2:Status>Network layer to check the IP address which assigned to DTU.

|                                                  | InDTU Configuration Tool                                                          |                                                                        |                           |                                 |  |
|--------------------------------------------------|-----------------------------------------------------------------------------------|------------------------------------------------------------------------|---------------------------|---------------------------------|--|
| Status<br>Configurations<br>Maintenance<br>Tools | InDTU type: InDTU31<br>SN: DL31118<br>Fw version: InDTU3X<br>InDTU time: 2018-09- | 1LL07-232D-DS-LP<br>18550004<br>X_STD_V1.5.2 Aug 22 201<br>26 14:58:03 | 8 17:10:00                | hronize time to PC              |  |
| Help                                             | Summary Physica                                                                   | l layer Network layer                                                  | Application layer         |                                 |  |
|                                                  | Authentication:                                                                   | CHAP authentication                                                    | IP address:               | 211.136.69.157                  |  |
|                                                  | Received data<br>(bytes):                                                         | 650028Bytes                                                            | Sent data<br>(bytes):     | 1037494Bytes                    |  |
|                                                  | LCP echo<br>delay:                                                                | Oms                                                                    | PPP status:               | Connected                       |  |
|                                                  | Ping echo<br>delay:                                                               | Oms                                                                    | Ping packet<br>loss rate: | 0/200                           |  |
|                                                  |                                                                                   |                                                                        |                           |                                 |  |
|                                                  |                                                                                   |                                                                        |                           |                                 |  |
| Disconnect 🖉                                     | 🔲 Refresh every 15 seco                                                           | nds                                                                    |                           | Reboot Factory reset Read again |  |

Figure 2-14 IP address of DTU modem

Step 3: Run the mod\_RSsim.exe tool, and set correct values for **Port**, **Baud rate**, **Data bits**, **Stop bits**, and **Parity**, as shown in Figure 2-15.

| MODBUS RTU R5-232 PLC - 9           | 5imulator (port: 9600,8,N,1) |                                                      |                           |
|-------------------------------------|------------------------------|------------------------------------------------------|---------------------------|
| Connected (U) : (received/ser       | it) (U/U) Serv. read data.   | •• <u>•</u> • <u>•</u> ••••••••••••••••••••••••••••• |                           |
| Address C Hex 💿 Dec 🔅               | I/O Holding Registers 💌 🕇    | 🖡 Fmt: decimal 💌 Pr                                  | ot MODBUS RS-23 🔽 🔽 Clone |
| Address +0 +1                       | +2 +3 +4                     | +5 +6 +1                                             | *****                     |
| 40001-40010 0 0                     | 0 0 0                        | 0 0 0                                                | 0 0 🗖                     |
| 40011-40020 0 0                     | 0 0 0                        | 0 0 0                                                | 0 0                       |
| 40021-40030 0 0                     | 0 0 0                        | 0 0 0                                                | 0 0                       |
| 40031-40040 0 0                     | S-232 MODBUS PLC Sim-ser     | ver Settings 🛛 🔀                                     |                           |
| 40041-40050 0 0                     |                              |                                                      |                           |
| 40051-40060 0 0                     | RS-232 Port                  | OK                                                   |                           |
|                                     | Port EOM1 *                  |                                                      |                           |
| 40081-40090 0 0                     |                              | Cancel                                               |                           |
| 40091-40100 0 0                     | Baud rate 9600               | Tf won see a                                         | o o                       |
| 40101-40110 0 0                     | Parity                       | - little * next                                      | o o                       |
| 40111-40120 0 0                     | Tarrey None                  | to the COM                                           | 0 0                       |
| 40121-40130 0 0                     | Data bits 8                  | <ul> <li>port, it is the</li> </ul>                  | 0 0                       |
| 40131-40140 0 0                     | Stop hite                    | current port,                                        | 0 0                       |
| 40141-40150 0 0                     | Stop bits                    | ior heing used                                       | 0 0                       |
| 40151-40160 0 0                     | RTS control Disable          | ▼                                                    | 0 0                       |
| 40161-40170 0 0                     | ,                            | _                                                    |                           |
| 40171-40180 0 0                     | -Server settings             |                                                      |                           |
| 40101-40190 0 0                     |                              |                                                      |                           |
| 40201-40210 0 0                     | Kesponsiveness 0             | (U to 10 000                                         |                           |
| 40211-40220 0 0                     | Load register values :       | at start                                             | ů ů                       |
| 40221-40230 0 0                     | Units are all off at a       | start-up                                             | o o                       |
| 40231-40240 0 0                     |                              |                                                      | 0 0                       |
| 40241-40250 0 0                     | Advanced settings            |                                                      | 0 0                       |
| 40251-40260 0 0                     | 📃 🥅 Perform MODBUS - MOSC.   | AD (row/table) chec                                  | 0 0                       |
| 40261-40270 0 0                     | Allen-Bradley master         | mode                                                 | 0 0                       |
| 40271-40280 0 0                     | Cheelerum                    |                                                      | 0 0                       |
| 40281-40290 0 0                     | US1 US1                      | ing the (2-                                          |                           |
| 40291-40300 0 0                     |                              |                                                      |                           |
| 40301-40320 0 0                     | 0 0 0                        | 0 0 0                                                |                           |
| 40321-40330 0 0                     | 0 0 0                        | 0 0 0                                                | 0 0                       |
| 40331-40340 0 0                     | ō ŏ ŏ                        | ō õ õ                                                | ōŏ                        |
| 40341-40350 0 0                     | 0 <u>0</u> 0                 | 0 0 0                                                | 0 0                       |
| 40351-40360 0 0                     | 0 0 0                        | 0 0 0                                                | 0 0                       |
| 40361-40370 0 0                     | 0 0 0                        | 0 0 0                                                | 0 0 🔽                     |
| 100 101 102 103 104 105 108 107 108 | 109 10 11 12 13 14 15 16     | 17 18 19 20 21 22 28 1                               | 24 25                     |
|                                     |                              |                                                      |                           |
|                                     |                              |                                                      |                           |

Figure 2-15 Modbus salve connect with serial port

After the settings are complete, data transmission starts, as shown in Figure 2-16.

| 🎆 LODBUS I    | RTU | RS-232 PLC       | - s    | imulator     | (port:   | C0∎1    | 9600, 8 | , N, 1)  |             |          |       |
|---------------|-----|------------------|--------|--------------|----------|---------|---------|----------|-------------|----------|-------|
| Connected (1) | : 6 | eceived/sent)    | (25/2  | 5) Serv. re  | ad data. |         |         | 80       | -₩          | <b>8</b> |       |
| Address 🔿     | Hex | 🖲 Dec 🛛 I/       | Hold   | ling Registe | rs 💌 🏶   | Fmt:    | decimal | • Prot   | MODBUS I    | RS-23 💌  | Clone |
| Address       | +0  | +1               | +2     | +3           | +4       | +5      | +6      | +7       | +8          | +9       | ~     |
| 40001-40010   | 12  | 134              | 0      | 0            | 0        | 0       | 0       | 0        | 0           | 0        | _     |
| 40011-40020   | 0   | 0                | 0      | 0            | 0        | 0       | 0       | 0        | 0           | 0        |       |
| 40021-40030   | 0   | 0                | 0      | 0            | 0        | 0       | 0       | 0        | 0           | 0        |       |
| 40031-40040   | 0   | 0                | 0      | 0            | 0        | 0       | 0       | 0        | 0           | 0        |       |
| 40041-40050   | 0   | 0                | 0      | 0            | 0        | 0       | 0       | 0        | 0           | 0        |       |
| 40051-40060   | 0   | 0                | 0      | 0            | 0        | 0       | 0       | 0        | 0           | 0        |       |
| 40061-40070   | 0   | 0                | 0      | 0            | 0        | 0       | 0       | 0        | 0           | 0        |       |
| 40071-40080   | 0   | 0                | 0      | 0            | 0        | 0       | 0       | 0        | 0           | 0        |       |
| 40081-40090   | 0   | 0                | 0      | 0            | 0        | 0       | 0       | 0        | 0           | 0        |       |
| 40091-40100   | 0   | 0                | 0      | 0            | 0        | 0       | 0       | 0        | 0           | 0        |       |
| 40101-40110   | 0   | 0                | 0      | 0            | 0        | 0       | 0       | 0        | 0           | 0        |       |
| 40111-40120   | 0   | 0                | 0      | 0            | 0        | 0       | 0       | 0        | 0           | 0        |       |
| 40121-40130   | 0   | 0                | 0      | 0            | 0        | 0       | 0       | 0        | 0           | 0        |       |
| 40131-40140   | 0   | 0                | 0      | 0            | 0        | 0       | 0       | 0        | 0           | 0        |       |
| 40141-40150   | 0   | 0                | 0      | 0            | 0        | 0       | 0       | 0        | 0           | 0        |       |
| 40151-40160   | 0   | 0                | 0      | 0            | 0        | 0       | 0       | 0        | 0           | 0        |       |
| 40161-40170   | 0   | 0                | 0      | 0            | 0        | 0       | 0       | 0        | 0           | 0        |       |
| 40171-40180   | 0   | 0                | 0      | 0            | 0        | 0       | 0       | 0        | 0           | 0        |       |
| 40181-40190   | 0   | 0                | 0      | 0            | 0        | 0       | 0       | 0        | 0           | 0        |       |
| 40191-40200   | 0   | 0                | 0      | 0            | 0        | 0       | 0       | 0        | 0           | 0        |       |
| 40201-40210   | 0   | 0                | 0      | 0            | 0        | 0       | 0       | 0        | 0           | 0        |       |
| 40211-40220   | 0   | 0                | 0      | 0            | 0        | 0       | 0       | 0        | 0           | 0        |       |
| 40221-40230   | 0   | 0                | 0      | 0            | 0        | 0       | 0       | 0        | 0           | 0        |       |
| 40231-40240   | 0   | 0                | 0      | 0            | 0        | 0       | 0       | 0        | 0           | 0        |       |
| 40241-40250   | 0   | 0                | 0      | 0            | 0        | 0       | 0       | 0        | 0           | 0        |       |
| 40251-40260   | 0   | 0                | 0      | 0            | 0        | 0       | 0       | 0        | 0           | 0        |       |
| 40261-40270   | 0   | 0                | 0      | 0            | 0        | 0       | 0       | 0        | 0           | 0        |       |
| 40271-40280   | 0   | 0                | 0      | 0            | 0        | 0       | 0       | 0        | 0           | 0        |       |
| 40281-40290   | 0   | 0                | 0      | 0            | 0        | 0       | 0       | 0        | 0           | 0        |       |
| 40291-40300   | 0   | 0                | 0      | 0            | 0        | 0       | 0       | 0        | 0           | 0        |       |
| 40301-40310   | 0   | 0                | 0      | 0            | 0        | 0       | 0       | 0        | 0           | 0        | ~     |
| 40011 40000   | •   | •                | •      | -            | •        | 0       | 0       | •        | •           | •        |       |
| 00 01 02 03   | 04  | 06 07 08 0       | 9 10   | 11 12 13 14  | 15 16    | 17 18 1 | 9 20 21 | 22 23 24 | 25 🔺        | T        | Comms |
| 26 27 28 29   | 30  | 81 182 183 184 1 | 5 36 1 | 37 38 39 40  | 41 42    | 43 44 4 | 5 46 47 | 48 49 50 | <b>51</b> - |          |       |

Figure 2-16 Modbus salve simulate data value

Step 4: Run the ModScan32.exe tool, choose **Connection** > **Connect**. In the pop-up dialog box, set **IP Address** to the IP address of DTU and **Service** to 502, as shown in Figure 2-17.

| ModScan32 - ModSca1                    |                                                                                                    | × |
|----------------------------------------|----------------------------------------------------------------------------------------------------|---|
| Eile Connection Setup View Window Help |                                                                                                    |   |
|                                        |                                                                                                    |   |
|                                        |                                                                                                    |   |
| -ModSca1                               | ×                                                                                                    |   |
| Fornection Details                     | x                                                                                                    |   |
|                                        | es: 0                                                                                                    |   |
| Connect<br>Remote TCP/IP Server        | et Ctrs                                                                                                  |   |
| TP Address: 211 136 69 157             |                                                                                                    |   |
| Service 502                            |                                                                                                    |   |
| Configuration                          |                                                                                                    |   |
| Hardware Flow Control                  |                                                                                                    |   |
| Band 19200                             |                                                                                                    |   |
| Tord 8 Delay 10 ms after RTS before    | 0034H: <0> 003EH: <0> 0048H: <0> 0052H: <0> 005CH:                                                       |   |
| Parit NONE Vait for CTS from SLa       | 0035H: <0> 003FH: <0> 0049H: <0> 0053H: <0> 005DH:<br>0036H: <0> 0040H: <0> 004AH: <0> 0054H: <0> 005EH: |   |
| Stop I Delay 10 ms after last          | 0037H: <0> 0041H: <0> 004BH: <0> 0055H: <0> 005FH:<br>0038H: <0> 0042H: <0> 004CH: <0> 0056H: <0> 0060H: |   |
| CHARACTER DEDDE                        | 0039H: <0> 0043H: <0> 004DH: <0> 0057H: <0> 0061H:                                                       |   |
|                                        | 003AH: <0> 0044H: <0> 004EH: <0> 0058H: <0> 0062H:<br>003EH: <0> 0045H: <0> 004FH: <0> 0059H: <0> 0063H: |   |
| rotocol Selection                      | 003CH: <0> 0046H: <0> 0050H: <0> 005AH: <0> 0064H:                                                       |   |
| OK Cancel                              |                                                                                                    |   |
|                                        |                                                                                                    |   |
| For Help, press F1                     | Polls: 0 Resps: 0                                                                                        | / |

Figure 2-17 Modbus master connect with TCP server

After the settings are complete, ModScan32.exe starts to receive data, shown as below.

| == IodScan32 - []         | lodSca1]                                  |               |            |             |           |     |           |
|---------------------------|-------------------------------------------|---------------|------------|-------------|-----------|-----|-----------|
| 💼 <u>F</u> ile Connection | <u>S</u> etup <u>V</u> iew <u>W</u> indow | Help          |            |             |           |     | _ & ×     |
|                           |                                           | N?            |            |             |           |     |           |
|                           |                                           |               |            |             |           |     |           |
|                           | <u>32</u> 6.4 6.4                         |               |            |             |           |     |           |
|                           | Device le                                 | 1: 1          |            |             |           |     |           |
| Address: 0001             | MODBUS                                    | C Doint Type  | Number o   | f Polls: 82 |           |     |           |
| 100                       |                                           | b Folint Type | Valid Slav | /e Kespon   | ses: /U   |     |           |
| Length: 100               | 03: HOLDING                               | REGISTER      | <b>•</b>   | Re          | set Ctrs  |     |           |
|                           |                                           |               |            |             |           |     |           |
|                           |                                           |               |            |             |           |     |           |
|                           |                                           |               |            |             |           |     |           |
|                           |                                           |               |            |             |           |     |           |
|                           |                                           |               |            |             |           |     |           |
| 40001 2 125               | 40025 2 05                                | × + 0049      | 0.5 40073  | 2 05        | 40097 - 2 | 0.5 |           |
| 40002: < 134>             | 40026: < 0>                               | 40050: <      | 0> 40074:  |             | 40098: <  | 0>  |           |
| 40003: < O>               | 40027: < 0>                               | 40051: <      | 0> 40075:  | < 0>        | 40099: <  | 0>  |           |
| 40004: < 0>               | 40028: < 0>                               | 40052: <      | 0> 40076:  | < 0>        | 40100: <  | 0>  |           |
| 40005: < 0>               | 40029: < 0>                               | 40053: <      | 0> 40077:  |             |           |     |           |
| 40007: < 0>               | 40031: < 0>                               | 40055: <      | 0> 40079:  | < O>        |           |     |           |
| 40008: < 0>               | 40032: < 0>                               | 40056: <      | 0> 40080:  | < 0>        |           |     |           |
| 40009: < 0>               | 40033: < 0>                               | 40057: <      | 0> 40081:  | < 0>        |           |     |           |
|                           | 40034: < 0>                               | 40058: <      | 0> 40082:  | < U>        |           |     |           |
| 40012: < 0>               | 40036: < 0>                               | 40060: <      | 0> 40084:  | λ ΌΣ        |           |     |           |
| 40013: < 0>               | 40037: < 0>                               | 40061: <      | 0> 40085:  | < 0>        |           |     |           |
| 40014: < 0>               | 40038: < 0>                               | 40062: <      | 0> 40086:  | < 0>        |           |     |           |
| 40015: < 0>               | 40039: < 0>                               | 40063: <      | 0> 40087:  | < U>        |           |     |           |
| 40017: < 0>               | 40041: < 0>                               | 40065: <      | 0> 40089:  | < 0>        |           |     |           |
| 40018: < 0>               | 40042: < 0>                               | 40066: <      | 0> 40090:  | < 0>        |           |     |           |
| 40019: < 0>               | 40043: < 0>                               | 40067: <      | 0> 40091:  | < 0>        |           |     |           |
| 40020 0 0>                | 40044. ( 0)                               | 40068: <      | 0> 40092:  | < 0>        |           |     |           |
| 40022: < 0>               | 40046: < 0>                               | 40070: <      | 0> 40094:  | < 0>        |           |     |           |
| 40023: < 0>               | 40047: < 0>                               | 40071: <      | 0> 40095:  | < 0>        |           |     |           |
| 40024: < 0>               | 40048: < 0>                               | 40072: K      | 0> 40096:  | < U>        |           |     |           |
| For Help, press F1        |                                           |               |            |             | Polls:    | 33  | Resps: 70 |

Figure 2-18 Modbus master receive data

# 2.5. Setting 101-to-104

### 2.5.1. Parameter Settings

#### Step 1: See 2.1 Configuring Network Connection.

Step 2: Choose **101 parameters** > **101 to 104 protocol**, and set parameters, as shown in Figure 2-19. It is recommended to retain the default parameter settings.

|                          |                          | InDTU Configuration Tool       |                     | - ×                   |
|--------------------------|--------------------------|--------------------------------|---------------------|-----------------------|
| Status<br>Configurations | All configurations / 101 | parameters / 101 to 104 protoc | ol                  | Go to upper directory |
| Maintenance              | 101 address              | 1                              |                     |                       |
| Tools                    | 101 address length       | 1                              |                     |                       |
| Help                     | 101 ASDU length          | 2                              |                     |                       |
|                          | 104 ASDU length          | 2                              |                     |                       |
|                          | 101 COT length           | 2                              |                     |                       |
|                          | 104 COT length           | 2                              |                     |                       |
|                          | 101 IOA length           | 2                              |                     |                       |
|                          | 104 IOA length           | 3                              |                     |                       |
|                          | 101 working mode         | Balanced                       | •                   | ~                     |
|                          |                          |                                |                     |                       |
| Disconnect 🥥             | Advanced _ Expor-        | t to file Import from file     | Save configurations | Read conifgurations   |

Figure 2-19 101-to-104 setting 1

Step 3: Choose **All configurations** > **GPRS**, and set **APN**, as shown in Figure 2-29. The following figure shows an example for private network, in which the APN is in Beijing. Modify the settings according to your region.

|                          |                          | InDTU Configuration Too    | 1                   | - ×                   |
|--------------------------|--------------------------|----------------------------|---------------------|-----------------------|
| Status<br>Configurations | All configurations / GPR | S                          |                     | Go to upper directory |
| Maintenance              | Auto dial                | Yes                        | •                   |                       |
| Tools                    | GPRS dial number         | *99***1#                   |                     |                       |
| neih                     | APN                      | dlfk-ddn.bj                |                     |                       |
|                          | APN user name            | GPRS                       |                     |                       |
|                          | APN password             | GPRS                       |                     |                       |
|                          | PPP echo interval        | 50                         |                     | S                     |
|                          | Redial interval          | 60                         |                     | S                     |
|                          | Max redial times         | 3                          |                     |                       |
|                          | Authentication mode      | Auto                       |                     | ~                     |
|                          |                          |                            |                     |                       |
| Disconnect ⊘             | Advanced . Expor         | t to file Import from file | Save configurations | Read conifgurations   |

Figure 2-20 101-to-104 setting 2

Step 4: After the parameters are set, click Save configurations. The parameter settings take effect after a restart.

### 2.5.2. Setting 101 Slave Station: DTU is the 101 Master Station

1) InDTU, which functions as the 101 master station, is connected to the 101 slave station through the serial port. Therefore, the baud rates, stop bits, parities, and data bits on the 101 slave and master stations must be identical. Set the Link Transmission Procedure value (choose 101 parameters > 101 to 104 protocol) of the DTU to Balanced Transmission, which must be the same as that on the 101 slave station. Set the 101 link address length (choose 101 parameters > 101 to 104 protocol) of the DTU to 1, which also must be the same as that on the 101 slave station, as shown in Figure 2-21.

| Channel Session Sector Next Step                                 | Advanced Settings                             |
|------------------------------------------------------------------|-----------------------------------------------|
| Channel Name s101                                                | 2. 2. I                                       |
|                                                                  | 📃 🖃 Serial Communications Configuration Set 🔺 |
| Connection Type                                                  | FirstCharWait 0                               |
|                                                                  | NumCharTimesBetweenF 4                        |
|                                                                  | Win232baudRate 9600                           |
| Control Donat                                                    | Win232comPortName COM11                       |
| Serial fort                                                      | Win232numDataBits BITS_8                      |
| Serial PortCOM11 -                                               | Win 222 and Cham Pitte PTTC 1                 |
|                                                                  | Win232parity , NONE -                         |
| Baud Rate 9600                                                   | WinZ3ZportUtrMode ENABLE                      |
|                                                                  | Win232portMode NONE                           |
|                                                                  | Win232portRtsMode DISABLE                     |
|                                                                  |                                               |
| Link Transmission Procedure                                      | Tin232parity                                  |
| <ul> <li>Balanced Transmission Unbalanced Transmissic</li> </ul> | Specify the parity for the channel, must be   |
|                                                                  | even, odd, or none.                           |
| Address field of the link                                        |                                               |
| O Not present @ One octet O Two octets                           | Cancel OK                                     |
|                                                                  |                                               |
|                                                                  |                                               |
|                                                                  |                                               |
|                                                                  |                                               |
| Advanced Settings                                                | Advanced Settings                             |
|                                                                  |                                               |

Figure 2-21 101 slave station setting 1

2) Choose **101 parameters** > **101 to 104 protocol**. Set **Link address** to be the same as the 101 link address. Set the 101 ASDU address size to 2, 101 COT size to 2, and 101 IOA size to 2, which must be the same as the settings on the 101 slave station, as shown in Figure 2-22.

| 🖷 Modify IEC 60870-5-101 Slave 💷 💷               |
|--------------------------------------------------|
| Channel Session Sector Next Step                 |
| Session Name s101                                |
| Link Address 1                                   |
| Common Address of ASDU size                      |
| -Cause Of Transmission (COT) size<br>O One octet |
| Information Object Address (IOA) size            |
|                                                  |
|                                                  |
|                                                  |
| Advanced Settings                                |

Figure 2-22 101 slave station setting 2

3) Choose **101 parameters** > **Other**. Set the common 101 address to be the same as the ASDU address of the 101 slave station, as shown in Figure 2-23.

| 🖷 Modify IEC 60870-5-101 Slave |                   |
|--------------------------------|-------------------|
| Channel Session Sector Next    | t Step            |
|                                |                   |
| Sector Name s101               |                   |
| ASDU Address 1                 | ÷                 |
| Cyclic Message Interval 000    | ÷                 |
|                                |                   |
| No Modification to Database    | ce Simulator      |
| and modification to batabase   |                   |
|                                |                   |
|                                |                   |
|                                |                   |
|                                |                   |
|                                |                   |
|                                |                   |
|                                |                   |
|                                | Advanced Settings |
|                                | Advanced Settings |

Figure 2-23 101 slave station setting 3

4) Successful connection log is shown in Figure 2-24.

| Trangle MicroWorks, Inc. Protocol Test Harness                                        |                                                                                                    |  |
|---------------------------------------------------------------------------------------|----------------------------------------------------------------------------------------------------|--|
| le Open Edit Window Help                                                              |                                                                                                    |  |
| । 🔜 💐 🛅 🌚 🔁 📍 - । ?                                                                   |                                                                                                    |  |
| ▼ Errors     ▼ Errors       ▼ Time Stamp     ▼ +++ User       ▼ Target     ▼ +++ User | Database     Elsar Bixpl       Data Link     Header:     I Static I Brent I Cyclic I Security       Data:     I Static I Brent I Cyclic I Security     Not AutoScrolling       Physical     Man/Fos Yisible Lit000/1000 |  |
| Bevice Filter                                                                         |                                                                                                    |  |
| lear Al Set All                                                                       | 17:16:48.166: ### s101 - COM11 - Win232 Issue overlapped ReadFile                                                                                                    |  |
| 3 · 🖉 🖗 x101                                                                          | 17:16:48.166: #### s101 - COM11 - Win232 ReadFile pending                                                                                                    |  |
|                                                                                       | 17:16:48.260:> 5101 10                                                                                                    |  |
|                                                                                       | 17:16:48.260:> s101 c9 D1 ca 16                                                                                                    |  |
|                                                                                       | 17:16:48.260:> s101       Primary Frame - Request Status of Link         17:16:48.260:       DIR(1) FRM(1) FCV(0) FCB(0) ADDR(1)         17:16:48.260:       10 c9 01 ca 16                                             |  |
|                                                                                       | 17:16:48.260:         < sl01                                                                                                    |  |
|                                                                                       | 17:16:48.260: < a101 10 0b 01 0c 16                                                                                                    |  |
|                                                                                       | 17:16:48.260: #### sl01 - COM11 - Win232 Do Write event received                                                                                                    |  |
|                                                                                       | 17:16:40.260: #### sl01 - COM11 - Win232 Issue overlapped WriteFile                                                                                                    |  |

Figure 2-24 Successful configuration log

### 2.5.3. Setting 104 Master Station: DTU Is the 104 Slave Station

1) Set **Host** to the private network IP address obtained by DTU, enter the fixed value 2404 into **Port**, and set **Local IP** to the IP address of the PC running the 104 software, as shown in Figure 2-25.

| 🥶 Modify IEC 60870-5-104 Master  |
|----------------------------------|
| Channel Session Sector Next Step |
| Channel Name m104                |
| TCP/IP Parameters                |
| Host 10. 130. 128. 23            |
| Port 2404 ÷                      |
| Local IP 192.168.2.14            |
|                                  |
| Message Timeouts Message Buffer  |
| t1 15000 ÷ k 12 ÷                |
| t2 10000 ÷ ∗ 8 ÷                 |
|                                  |
|                                  |
|                                  |
| Advanced Settings                |

Figure 2-25 104 master station setting 1

2) Set **101 parameters** > **101 to 104 protocol** > **104 COT size** to 2, which must be the same as that on the 104 master station, as shown in Figure 2-26.

| B Modify IEC 60870-5-104 Mast                            | er 🗆 🗆 🗙          |
|----------------------------------------------------------|-------------------|
| Channel Session Sector Next                              | . Step            |
| Session Name m104                                        |                   |
| -Cause Of Transmission (COT)<br>⊂ One octat (● Two octat | ) size ————       |
|                                                          |                   |
|                                                          |                   |
|                                                          | Advanced Settings |

Figure 2-26 104 master station setting 2

3) Set ASDU Address to be the same as that on the 101 slave station (choose **101 parameters** > **Other**. The common 101 address must be the same as the ASDU address of the 101 slave station), as shown in Figure 2-27.

| 💀 Modify IEC 608 | 70-5-104 Mast | er 🗆 🔍 🗙          |
|------------------|---------------|-------------------|
| Chennel Session  | Sector Next   | Step              |
|                  |               |                   |
| Sector Name m1   | .04           |                   |
| ASDU Address     | 1             | ÷                 |
|                  | match with    | 101 slave         |
|                  |               |                   |
|                  |               |                   |
|                  |               |                   |
|                  |               |                   |
|                  |               |                   |
|                  |               |                   |
|                  |               |                   |
|                  |               |                   |
|                  |               |                   |
|                  |               | Advanced Settings |
|                  |               | ]                 |

Figure 2-27 104 master station setting 3

4) Successful connection log is shown in Figure 2-28.

| tamp               | □     □     Transport     Databast       □     □     Data Link     Header: □     Stati       □     □     Transport     Databast       □     □     Data     Stati | a 🔽 Breast 🔽 Cyclis 🔽 Security<br>a 🔽 Breast 🔽 Cyclis 🔽 Security | Clear Suppl<br>Pants Ditplay<br>Not AutoScrolling<br>Pan/Pon Visible 116010/803 | 76 IEC 60870-5-104 Commands (m<br>Run Options Target Add Com |
|--------------------|----------------------------------------------------------------------------------------------------|------------------------------------------------------------------|---------------------------------------------------------------------------------|--------------------------------------------------------------|
| e Filter           | 18:00:30.551:                                                                                                    | N(R) 0                                                           |                                                                                 | General Interrogation Command                                |
| Set All            | 18:00:30.551:                                                                                                    | 68 04 01 00 00 00                                                |                                                                                 |                                                              |
| 104                | 18:00:50.644: < mi0-                                                                                                    | Unnumbered                                                       |                                                                                 | Counter Interrogation Command                                |
| 9 = 104            | 18:00:50.644:                                                                                                    | TESTER ACT                                                       |                                                                                 |                                                              |
| <b>▼1921 ■1</b> 04 | 18:00:50.644:                                                                                                    | 68 04 43 00 00 00                                                |                                                                                 | Single Point (E_SC_NA) Comman                                |
|                    | 18:00:50.644: ### m10-                                                                                                    | 5 - 10.130.128.23:2404 - TO                                      | CP transmit 6 bytes                                                             | Double Point (C_DC_NA) Comm                                  |
|                    | 18:00:50.644: < m10-                                                                                                    | 68 04 43 00 00 00                                                |                                                                                 |                                                              |
|                    | 18:00:53.265:> m10-                                                                                                    | 68 04 83 00 00 00                                                |                                                                                 |                                                              |
|                    | 18:00:53.265:> n10-                                                                                                    | Unnumbered                                                       |                                                                                 | Normalized Neasurand (C_SE_N                                 |
|                    | 18:00:53.265:                                                                                                    | TESTER CON                                                       |                                                                                 |                                                              |
|                    | 18:00:53.265:                                                                                                    | 68 04 83 00 00 00                                                |                                                                                 | Scaled Measurand (C_SE_NB) D                                 |
|                    | 18:01:13.358; < m10-                                                                                                    | Unnumbered                                                       |                                                                                 |                                                              |
|                    | 18:01:13.358:                                                                                                    | TESTER ACT                                                       |                                                                                 | Floating Measurand (C_SE_NC)                                 |
|                    | 18:01:13.358:                                                                                                    | 68 04 43 00 00 00                                                |                                                                                 |                                                              |
|                    | 18:01:13.358: ### m10-                                                                                                    | 9 - 10.130.128.23:2404 - To                                      | CP transmit 6 bytes                                                             | Bisting (C_BU_KA) Command                                    |
|                    |                                                                                                    |                                                                  |                                                                                 |                                                              |

Figure 2-28 Successful configuration log

# 2.6."Troy" mode

Select the "Advanced mode" in DTU Tool, Click Configurations>All configurations>Muti-center machanism, Set Max reconnect interval as "troy", then

save configuration and restart it, as shown in Figure 2-29. When the DTU work in "troy" mode. The LED "Status" and "SIM" will blink fast alternatively.

| Configurations | All configurations / Multi-cen | ter mechanism | Go to upper director |
|----------------|--------------------------------|---------------|----------------------|
| faintenance    | Min reconnect interval         | 15            | S                    |
| ools           | Max reconnect interval         | troy          | s                    |
| leip           | Poll/parallel                  | Poll          |                      |

Figure 2-29 "Troy" mode

In "troy" mode, we can interaction with modem by AT command in serial port 1. For detail about the AT command about Siemens MC55iR3, please refer to the article which named as MC55i AT Command set. The DTU Tool still can interaction with DTU by the serial port 2.

```
[11:36:49.304] atOK//The modem response "OK" for AT[11:37:00.705] at+CSQ+CSQ: 19,7//The modem response singnal strength[11:37:14.363]at+IPR?+IPR: 115200//The modem response baud rate of serial portOK
```

[11:37:15.361]exit //exit the "troy" mode

### 2.6.1.Send SMS by standard AT command

| [14:45:03.599]AT<br>OK                     | //Test the communication with modem.             |
|--------------------------------------------|--------------------------------------------------|
| [14:45:09.589] AT+CSQ<br>+CSQ: 31,99<br>OK | //The modem response singnal strength            |
| [14:45:12.599] AT+CREG?<br>+CREG: 0,1      |                                                  |
| ОК                                         | //The modem register into local celluar network. |
| [14:45:05.729]AT+CMGF?<br>+CMGF: 1         | //Check the SMS mode, 1means text mode.          |

```
[14:46:08.190]IN←◆AT+CMGS="18375794875"> Hello from standard AT<br/>> 0x1a> Ox1a+CMGS: 32<br/>OK//send SMS scucessfully, and return a mark id(0-255)
```

# 2.7."55AA" command

For the DTU, InHand Networks provide a serial command to driver the DTU in serail interfaces. These command have a prefix "55 AA". These command will be sent to DTU with Hex format.For the detail information, please refer to the article which named as the command interface based on DTU serial port.

The SSCOM simulate the PLC to connect with the serial interface of DTU.

#### 2.7.1.Send SMS

Send one SMS "1324" to phone number "13219096546" from the DTU.

Figure 2-30 Send SMS by "55AA" command

ОК